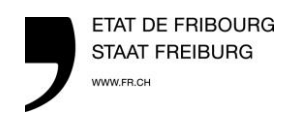

Centre de conseils agricoles Landwirtschaftliches Beratungszentrum

## 1. Melden Sie sich auf Ihrer Website «agrofid.ch» unter « Verbinden » mit Ihrem Login und Passwort an :

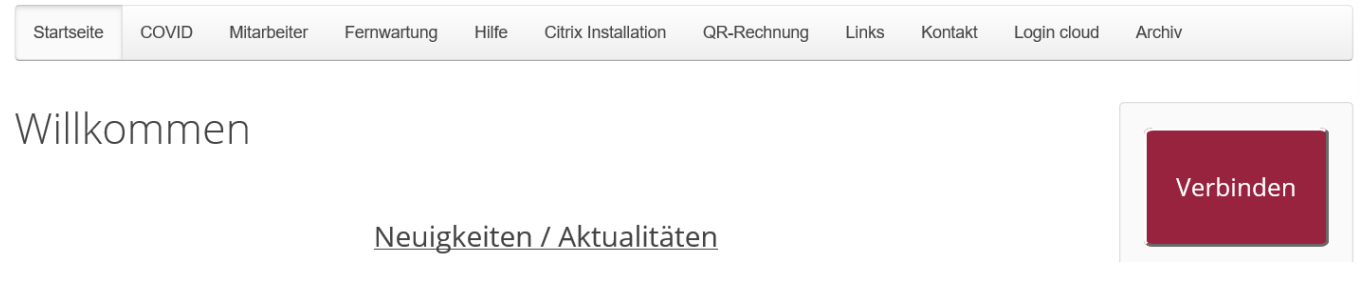

# 2. Öffnen Sie Ihre Buchhaltungs-Anwendung : A-TWIN.Cash, A-TWIN.Cash2.0 oder Winbiz

Toutes les applications

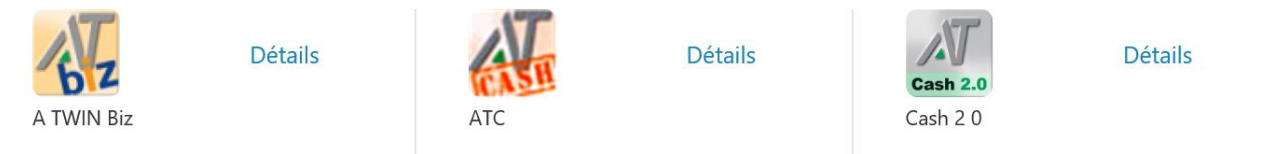

3. Kehren Sie zur Anwendungsseite zurück indem Sie auf den Bereich "Citrix Receiver" (oben auf dem Bildschirm) drücken.

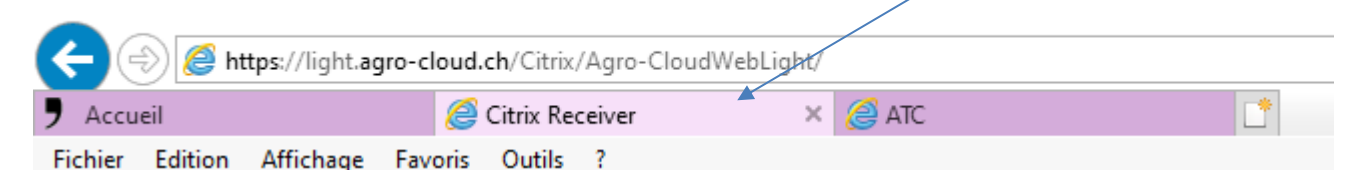

Die Anwendung « Scanner des factures » öffnen . ACHTUNG : es ist wichtig, vor dem Öffnen der Anwendung « Rechnungsscanner », eines der drei oben aufgeführten Programme geöffnet zu haben

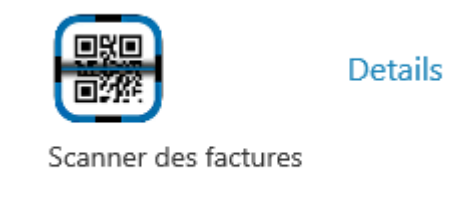

4. Öffnen Sie auf Ihrem Smartphone die Anwendung "QR-Zahlteil App".

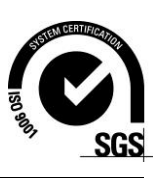

### 5. Scannen Sie mit Ihrem Smartphone den QR-Code, der auf Ihrem Computerbildschirm angezeigt wird

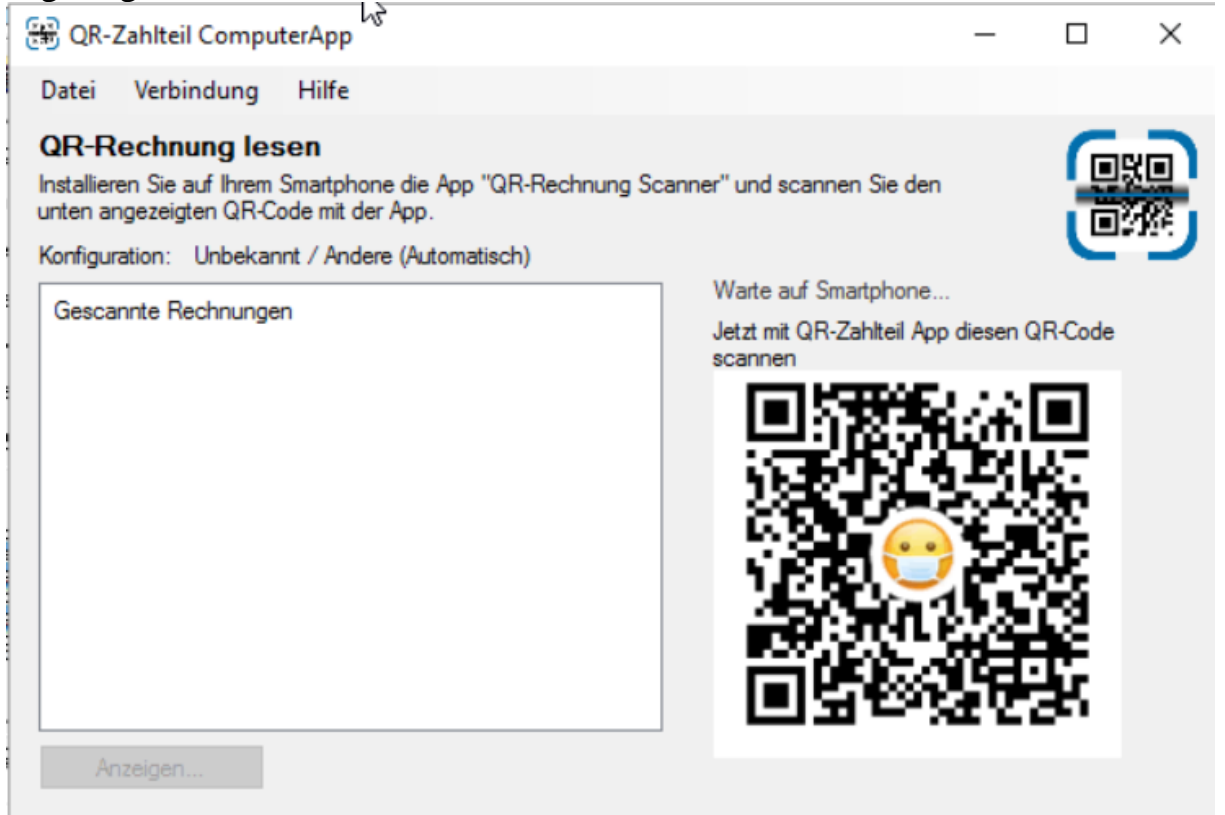

#### 6. Auf Ihrem Computer könne Sie das Fenster der QR-Zahlteil minimieren

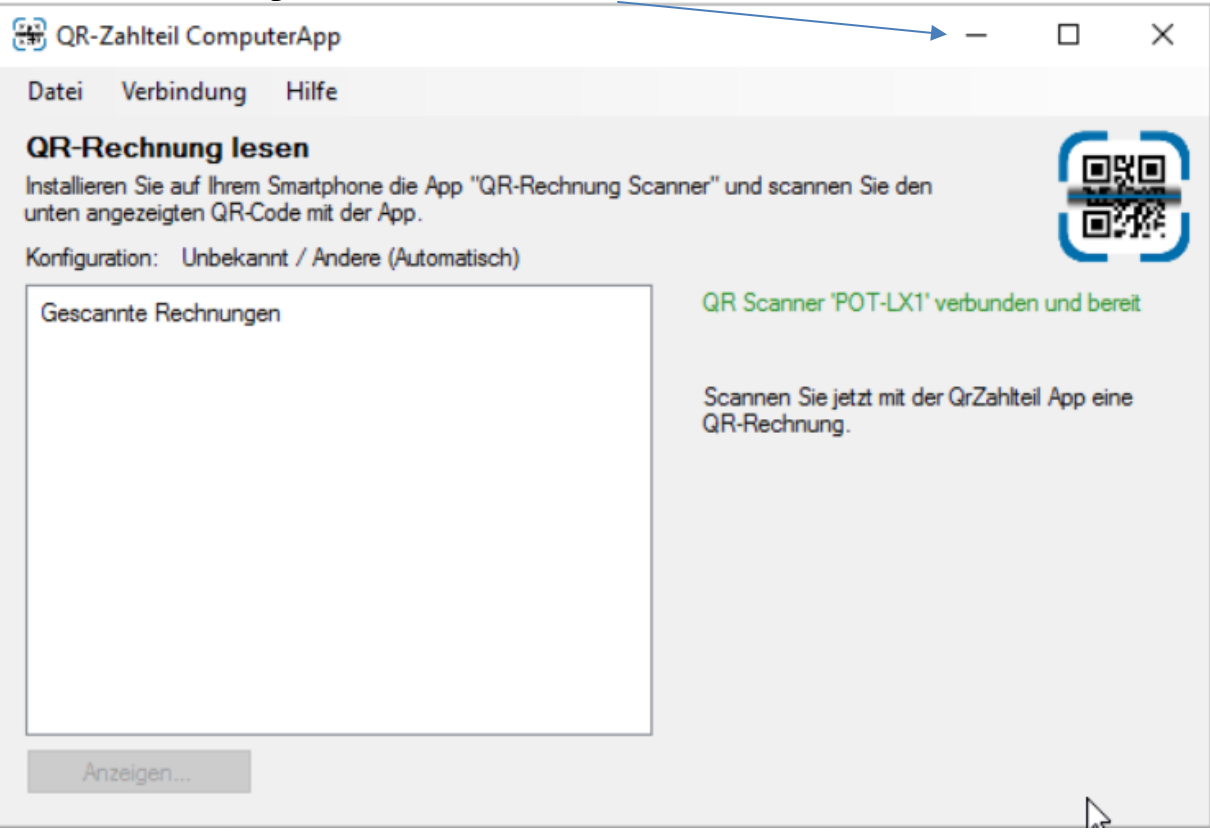

#### 7. Gehen Sie zu Ihrem E-Banking-Programm, auf « Belegleser »

### Mit A-TWIN.Cash

| lunger<br>elegieser<br>ahlungen erfassen<br>- oranger Einzahlungsschein<br>- otter Einzahlungsschein<br>- Zahlung Schweiz<br>- Zahlung Ausland<br>- IPI Beleg<br>- OR Zahlung            | Belegleser Log Belegleser die Codierzeile des Einzahlungsscheins ein                                                                                                    |
|----------------------------------------------------------------------------------------------------|----------------------------------------------------------------------------------------------------|
| fasste Zahlungen<br>ahlungsarchiv<br>antransfit<br>antransfit<br>antransfer Journal<br>atentransfer Journal<br>ten<br>ausbanken<br>ortenauzug<br>ontenauzug<br>ontenabgleich<br>tellunge | Image: state of the state of the state o |
| Vitualisieren sie<br>+TWIN.eBanking !<br>17.06.2018 - Ab Version 1.2<br>Junstellung auf<br>SO20022<br>506.2019. Verseben für d                                                           |                                                                                                    |

| 0 Banking - [Belegleser] |                           | FR Français (Suisse)                                                      |
|--------------------------|---------------------------|---------------------------------------------------------------------------|
|                          | Weiter                    |                                                                           |
|                          | Zahlungen erfassen        |                                                                           |
|                          | Belegleser                | Lesen Sie mit Ihrem Belegleser die Codierzeile des Einzahlungsscheins ein |
|                          | Oranger Einzahlungsschein |                                                                           |
|                          | Roter Einzahlungsschein   |                                                                           |

Mit Winbiz : auf die Anwendung « Ein optisches Lesegerät benutzen »klicken, und klicken Sie auf den gewünschten Dokumenttyp. Dann Kann der QR oder der Einzahlungsschein gescannt werden

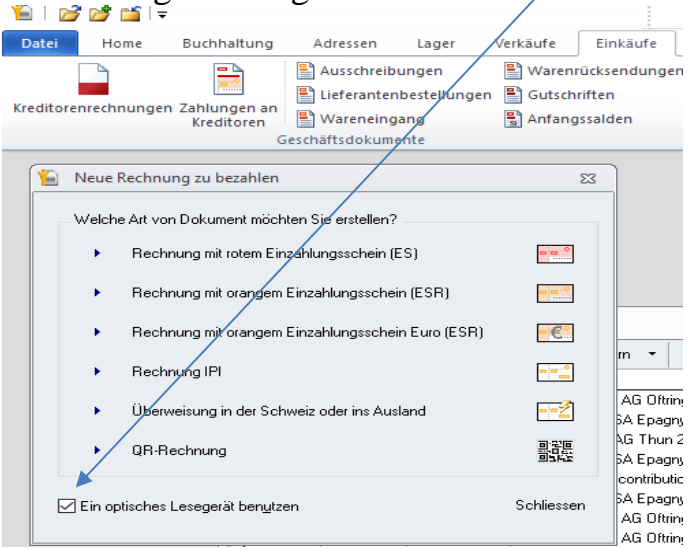

8. Scannen von Rechnungen (QR-Rechnung oder ESR). Die unten rot markierte Auswahl muss mit Ihrem Smartphone gescannt werden

VORSICHT: Verwenden Sie Ihr Smartphone im Hochformat (vertikal) zum Scannen.

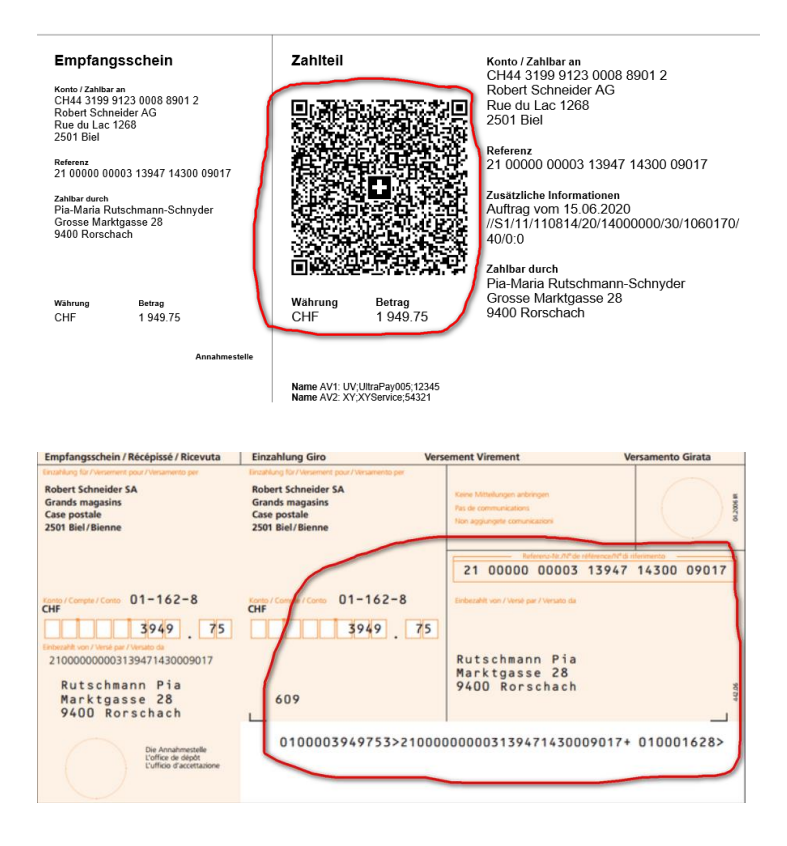

9. Sobald die Zahlung abgeschlossen ist, können Sie Ihre nächste Zahlung scannen